# Mise à jour de TVA sur articles et tarifs

## Gestion commerciale 2022

#### CONTEXTE

Lors d'un changement de TVA sur un article existant, il est nécessaire de mettre à jour cette TVA sur la fiche articles dans les deux onglets suivants :

- Informations comptables
- Tarifs

### MISE A JOUR DES INFORMATIONS COMPTABLES DES ARTICLES

La mise à jour des informations comptables peut être faite sur chaque fiche article sur les onglets infos comptables et tarifs, ou sur un ensemble d'articles

Sur un ensemble d'articles, le menu **Articles Travaux** permet de sélectionner les articles qui ont le besoin d'être modifié par un nouveau taux de TVA

ÉTAPE 1 : clic droit sur la sélection d'articles, sélectionner « Mise à jour Groupée \Infos comptables »

| ISAFACT 2021 - FACT - DEMONSTRATION - 09/03/2023                                                                                                    |                                                                                        |                                                    |                                  |                                                    |                   |  |  |  |  |  |
|----------------------------------------------------------------------------------------------------|----------------------------------------------------------------------------------------|----------------------------------------------------|----------------------------------|----------------------------------------------------|-------------------|--|--|--|--|--|
|                                                                                                    | کا 🖌                                                                                   | Ventes Travaux Articles Stocks                     | Achats                           | Statistiques                                       | Comptabilité      |  |  |  |  |  |
| Image: Articles     Articles     Conditionnements     Image: Articles     Image: Articles     Image |                                                                                        |                                                    |                                  |                                                    |                   |  |  |  |  |  |
|                                                                                                    |                                                                                        |                                                    |                                  |                                                    |                   |  |  |  |  |  |
| T+ T_ I Tavaux sur les articles X                                                                                                    |                                                                                        |                                                    |                                  |                                                    |                   |  |  |  |  |  |
|                                                                                                    |                                                                                        |                                                    |                                  |                                                    |                   |  |  |  |  |  |
| s <u>t</u>                                                                                                    | Sélection Sélection                                                                    | avancée Sélection par Quid                         |                                  |                                                    |                   |  |  |  |  |  |
| 8                                                                                                    | Codes articles                                                                         | ESPECE                                             |                                  |                                                    |                   |  |  |  |  |  |
|                                                                                                    | Eamilla                                                                                |                                                    |                                  |                                                    |                   |  |  |  |  |  |
| গ্                                                                                                    | ramme                                                                                  |                                                    |                                  |                                                    |                   |  |  |  |  |  |
|                                                                                                    | TYPE                                                                                   |                                                    |                                  |                                                    |                   |  |  |  |  |  |
|                                                                                                    |                                                                                        | Conditionnement                                    |                                  |                                                    |                   |  |  |  |  |  |
| G                                                                                                    | Gestion de stocks                                                                      |                                                    |                                  |                                                    |                   |  |  |  |  |  |
|                                                                                                    | ,                                                                                      |                                                    |                                  |                                                    |                   |  |  |  |  |  |
| 4                                                                                                    | ۵                                                                                      |                                                    |                                  |                                                    |                   |  |  |  |  |  |
|                                                                                                    | Code article                                                                           | Désignation courte                                 |                                  | Unité                                              | Gestion de stocks |  |  |  |  |  |
|                                                                                                    | DEJ                                                                                    | Déjeuner - Location                                |                                  | Unité Aucune                                       |                   |  |  |  |  |  |
|                                                                                                    | FRPECMOP3R                                                                             | Pêches - Calibre moyen Plateaux 3 rangs            |                                  | Unité                                              | Quantité          |  |  |  |  |  |
|                                                                                                    | FRPECMOVRA                                                                             | Pêches - Calibre moyen Vrac                        |                                  | Kg                                                 | Kilogrammes       |  |  |  |  |  |
|                                                                                                    | FRPOICOM75                                                                             | Poires Comice 75/80                                |                                  | Kg                                                 | Aucune            |  |  |  |  |  |
|                                                                                                    | FRPOMGOL60S05                                                                          | Pommes Golden 60/65 Sac de 5 kilo                  |                                  | Kg                                                 | Quantité          |  |  |  |  |  |
|                                                                                                    | FRPOMGOL60VRA Pommes Golden 60/65                                                      |                                                    |                                  | Kg                                                 | Kilogrammes       |  |  |  |  |  |
|                                                                                                    | FRPOMGOL65S05                                                                          | Pommes Golden 65/70 Sac de 5 kilo                  |                                  | Kg                                                 | Quantité          |  |  |  |  |  |
|                                                                                                    | FRPOMGOL65V <sup></sup>                                                                |                                                    | 1                                | Kg                                                 | Kilogrammes       |  |  |  |  |  |
|                                                                                                    | FRPOMGRA60S                                                                            | Imprimer vers                                      |                                  | Kg                                                 | Quantité          |  |  |  |  |  |
|                                                                                                    | FRPOMGRA60V                                                                            | Imprimer les tarits                                |                                  | Kg                                                 | Kilogrammes       |  |  |  |  |  |
|                                                                                                    | FRPOMGRA65S                                                                            | lableau P                                          |                                  |                                                    |                   |  |  |  |  |  |
|                                                                                                    | FRPOMGRA65V                                                                            | Nilse a jour groupee                               | Fiche a                          | article                                            | 1                 |  |  |  |  |  |
|                                                                                                    | FRPOMGRA70S                                                                            | Duplication des articles                           | Infos comptables                 |                                                    |                   |  |  |  |  |  |
|                                                                                                    | FRPOMGRA70V                                                                            | Chaliationer                                       | Astual                           | Recopier comptes et liva d'un article              |                   |  |  |  |  |  |
|                                                                                                    | FRPOMROG60S                                                                            | Statistiques                                       | Pasani                           | isation des tarits<br>sier les tarifs d'un article |                   |  |  |  |  |  |
|                                                                                                    | FRPOMROG60V                                                                            | Modifier l'article sélectionné Ctrl+M              | Recopier les tarifs d'un article |                                                    |                   |  |  |  |  |  |
|                                                                                                    | FRPOMROG65S                                                                            | Modifier raticle selectionite Cur+W                | Article                          | laxes Articles associés Stable de late             |                   |  |  |  |  |  |
|                                                                                                    | FRPOMROG65V                                                                            | Sélectionner tous les articles                     | Stocks                           |                                                    |                   |  |  |  |  |  |
|                                                                                                    | FRPOMROG70S                                                                            | Désélectionner tous les articles                   | Stocks                           |                                                    |                   |  |  |  |  |  |
|                                                                                                    | FRPOMROG70V                                                                            | Sauvegarder les filtres et colonnes par défaut     |                                  | Kg                                                 | Kilogrammes       |  |  |  |  |  |
|                                                                                                    | LACRE25C Vider les filtres et réinitialiser les colonnes<br>LACRE50C Colonnes visibles |                                                    |                                  | Unité                                              | Quantité          |  |  |  |  |  |
|                                                                                                    |                                                                                        |                                                    |                                  | Unité                                              | Aucune            |  |  |  |  |  |
|                                                                                                    | LAYAO2PY                                                                               | CI (1) 1                                           |                                  | Unité                                              | Aucune            |  |  |  |  |  |
|                                                                                                    | LAYA04PY                                                                               | Charger filtres et colonnes                        |                                  | Unité                                              | Aucune            |  |  |  |  |  |
|                                                                                                    | LECARBOT                                                                               | Enregistrer filtres et colonnes                    |                                  | Kg                                                 | Aucune            |  |  |  |  |  |
|                                                                                                    | LEPDTBELS05                                                                            | ivouveaux tiltres et colonnes                      |                                  | Kg                                                 | Quantité          |  |  |  |  |  |
|                                                                                                    | LEPDTBELS10                                                                            | Pommes de terres Belle de Fontenay - Sac de 10 kil | lo                               | Kg                                                 | Quantité          |  |  |  |  |  |
| 9                                                                                                    | LEPDTBELVRA                                                                            | Pommes de terres Belle de Fontenay - Vrac          |                                  | Kg                                                 | Kilogrammes       |  |  |  |  |  |

ÉTAPE 2 : sélectionner « Ajout »

ÉTAPE 3 : sélectionner « Remplacer par le nouveau » afin que la ligne déjà présente soit remplacée

Cette documentation correspond à la version 13.85. Entre deux versions, des mises à jour du logiciel peuvent être opérées sans modification de la documentation. Elles sont présentées dans la documentation des nouveautés de la version sur votre espace client.

Mise à jour : 16/03/2023 - Groupe ISAGRI

Avenue des Censives - BP 50333 - 60026 BEAUVAIS Cedex - SAS au capital de 5 100 000 € - 327 733 432 RCS Beauvais

- ÉTAPE 4 : la TVA à modifier concerne la France dans l'exemple donc on sélectionne Rgp Pays : Aucun et Pays : France
- ÉTAPE 5 : indiquer la situation de TVA concernée

ÉTAPE 6 : choisir dans la TVA Vente, le code TVA de la nouvelle TVA à appliquer

On valide la modification par le bouton OK, ainsi, tous les articles sélectionnés bénéficieront de cette mise à jour.

|   | 😺 Infos cor                                                                                                    | nptables |               |                 |           |                |           |          |      | $\times$ |
|---|----------------------------------------------------------------------------------------------------|----------|---------------|-----------------|-----------|----------------|-----------|----------|------|----------|
| 1 | íva et comp                                                                                                    | otes     |               |                 |           |                |           |          |      |          |
|   | Type de mise à jour       si le pays et la situation tva exist       ià pour l'entreprise         Image: Ajout 2       Image: Si le pays et la situation tva exist       3         Image: Si le pays et la situation tva exist       3         Image: Si le pays et la situation tva |          |               |                 |           |                |           |          |      |          |
|   | Rgp Pays                                                                                                    | Pays     | Situation Tva | Compte de vente | Tva vente | Compte d'achat | Tva achat | Activité | Décc |          |
| + | * Aucun 4                                                                                                    | FR       | N 5           |                 | A 6       |                |           |          |      |          |
|   |                                                                                                    |          |               | 🗸 ок            | 🗙 Annuler | 🕜 Aide         |           |          |      |          |

#### MISE A JOUR DES TARIFS

Les tarifs ne peuvent pas être mis à jour de façon groupés pour un ensemble d'articles.

Le fait de changer la TVA d'un article va modifier les prix HT ou TTC.

Il est donc recommandé de repasser sur les tarifs de chaque article pour éventuellement modifier les tarifs recalculés.

|                                             | Articles X                                                               |                  |               |                  |                  |                   |     |             |                 |  |
|---------------------------------------------|--------------------------------------------------------------------------|------------------|---------------|------------------|------------------|-------------------|-----|-------------|-----------------|--|
|                                             | Code FRP0MGRA69S95 Pommes Granny Smith 60/65 Sac de 5 kilo               |                  |               |                  |                  |                   |     | 8           |                 |  |
|                                             | 🛗 Identification                                                         | Infos comptables | Articles asso | ociés 🛛 🥞 Tarifs | : 🚺 🍺 Stocks 📗   | Lots Descript     | ion | Taxes & Com | m. Zones libres |  |
|                                             | Unité de vente KG 🗢 🕨                                                    |                  |               |                  |                  |                   |     |             |                 |  |
| Γ                                           |                                                                          |                  |               |                  |                  |                   |     |             |                 |  |
|                                             | Prix de revient HT (par quantité) 1,00 € coefficient / prix revient 1,18 |                  |               |                  |                  |                   |     |             |                 |  |
| Prix de base HT 1,18 € TTC 1,25 € TVA A 🗢 1 |                                                                          |                  |               |                  |                  | 5,5 🗢             |     |             |                 |  |
| F                                           | Prix en fonction de la catégorie tarifaire et de la quantité vendue      |                  |               |                  |                  |                   |     |             |                 |  |
| I                                           | Catégorie tarifai                                                        | re Quantité mini | % remise      | Montant remise   | Prix de vente HT | Prix de vente TTC | Тvа | Taux Tva    |                 |  |
|                                             | GROS                                                                     | 1                | 7,16          | 0,08€            | 1,10€            | 1,16€             | A   | 5,50        | )               |  |
|                                             | PART                                                                     | 1                |               |                  | 1,18€            | 1,25€             | A   | 5,50        |                 |  |

ÉTAPE 1 : modification de la TVA : recalcule le tarif TTC sur cette ligne

ÉTAPE 2 : la TVA est reportée sur les lignes par catégories tarifaires. Si la catégorie tarifaire est HT le prix TTC est recalculé Si la catégorie tarifaire est TTC le prix HT est recalculé

Cette documentation correspond à la version 13.85. Entre deux versions, des mises à jour du logiciel peuvent être opérées sans modification de la documentation. Elles sont présentées dans la documentation des nouveautés de la version sur votre espace client.

Mise à jour : 16/03/2023 - Groupe ISAGRI

Avenue des Censives - BP 50333 - 60026 BEAUVAIS Cedex - SAS au capital de 5 100 000 € - 327 733 432 RCS Beauvais